1

# I. RESTORE BY BRINGING BACK TO CONSCIOUSNESS

## A. BACKUP

External Drive . Capacity ≥ 500 Mb

**Application Features** 

- 1. Disc Image Backup includes: Operating system, All folders and files
- 2. Continuous data updating
- 3. Backup Recovery Points

Backup frequency - Set as an option

Option to perform an immediate Recovery Point backup

- 4. When backup drive reaches full capacity, oldest data is removed to make room for new backups.
- 5. A method for creating the Recovery media that is necessary for computer boot up in order to perform Recovery. Use a CD as the Recovery media (recommended)

# B. RESTORE & RECOVERY

- B.1 Restore Facility exists to restore files from Recovery Point backups
- **B.2 Recovery -** Full System Recovery restores entire Disc Image from a Recovery Point backup The computer must be booted up from the Recovery media.
  - Shut down the computer
  - With the Recovery media inserted:
  - Start → Immediately keep pressing F12 to select Boot Options.
    - → Within Legacy: choose CD/DVD/CD-RW drive to start Recovery.
    - → Choose a Recovery Point backup to restore. The recovery will take several hours. Bon voyage.

### C. TECH SUPPORT

Availablity for telephone contact

### D. List of a Few B & R Programs Worth Investigating

NameCommentReBitProgram that I use; has all the features listed aboveCasper8.0Complete Disc Image BackupCarbonite PlusMirror Image BackupAcronis 2014Disc Imaging

### II. RESTORE VIA RESTORE POINTS

Press Start → Select Computer → In the above row, click System Properties.

In the Left pane, click System Protection.

<u>Create a System Restore Point</u>
 Click Create → Type a description → Create → Close

### 2. Revert Computer to a Restore Point

Click System Restore .

In the System Restore screen, → Next → Select a Restore Point Date → Next

#### **Delete Restore Points**

You cannot delete an individual restore point, but you can either delete all restore points or all but the most recent restore point.

### 1. Delete All Restored Points

#### Open Windows Explorer → Select Computer → System Properties.

In the Left pane, click System Protection.

- Under Protection Settings → Configure.
  Under Disk Space Usage → Delete.
- Click Continue → OK.

## 2. Delete All But The Most Recent Restore Point

Preliminary (One Time)

\*\_\_\_\_\_\*

Start → Programs → Accessories → System Tools → Right click Disk Cleanup → SendTo → Desktop (shortcut) as DiskCleanup icon .

\*\_\_\_\_\_\*

- In Desktop: Select DiskCleanup icon → Select drive letter C to start a calculation
- After the calculation

Click the More Options tab:

Under System Restore and Shadow Copies, click Clean up.

In the Disk Cleanup dialog box, click **Delete.** 

Click **Delete Files**, and then click **OK**.